# WEB開催における 視聴マニュアル (参加者用)

第38回日本ストーマ・排泄リハビリテーション学会総会

# WEB開催閲覧サイトについて

①学会総会ホームページTOP画面左 上の「WEB開催閲覧サイト」をクリック

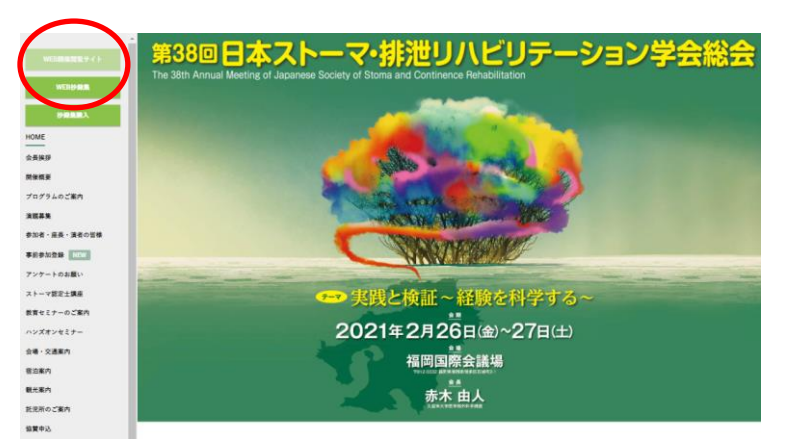

### ② 右記の画面が表示されたら、 Eメールにて通知されたID/PWを入力

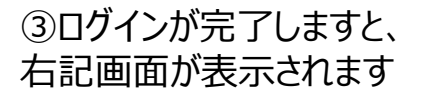

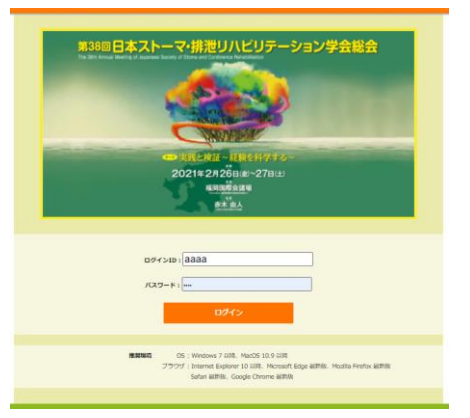

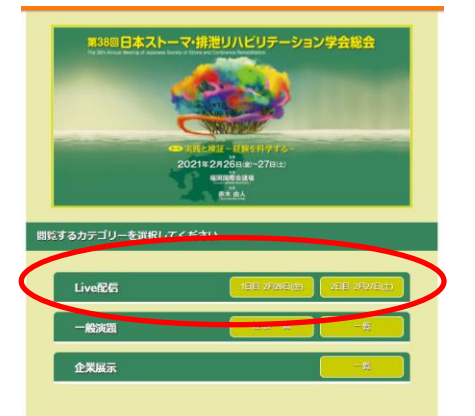

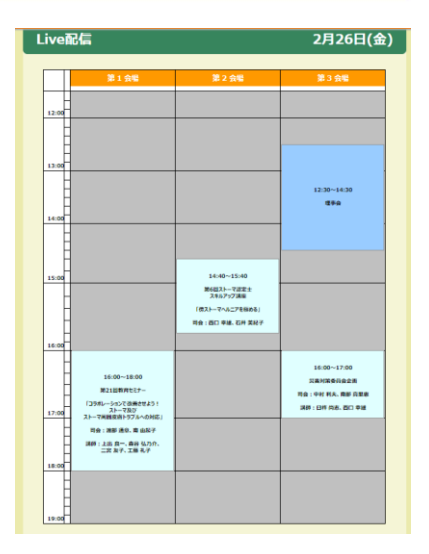

 ④Live配信の日付をクリックすると日程表に切り替わりますので、聴講したいプログラムをクリックしてください
 Zoom画面に推移します
 ※クローズのプログラム(理事会等)は、 クリックできません

### 視聴の流れ

| 一般演題                |            |
|---------------------|------------|
|                     |            |
|                     |            |
|                     | 01-1~01-26 |
| -#2 <b>3</b> 082    |            |
| ストーマ造設              |            |
|                     | 02-1~02-12 |
|                     |            |
| 教育                  | 03-1~03-14 |
|                     |            |
|                     |            |
| 1005 T00514-1       | 04-1~04-10 |
| - A2/A285           |            |
| QOL                 |            |
|                     | 05-1~05-12 |
| 一般38286             |            |
| 高級者                 | 06-1~06-6  |
|                     |            |
| - 18 典語/            |            |
| 3773094127 12 12 19 | 07-1~07-6  |
| -42:000             |            |
|                     |            |

⑤一般演題は全てオンデマンド配信です

## ⑥ 一般演題の視聴画面では、一番右のコメント欄に、筆頭著者へ質問をすることができます

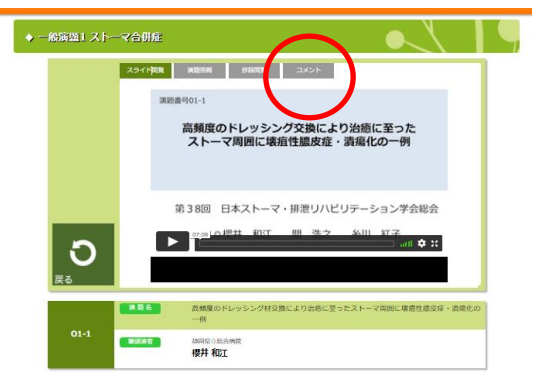

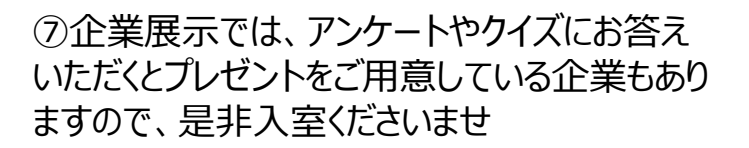

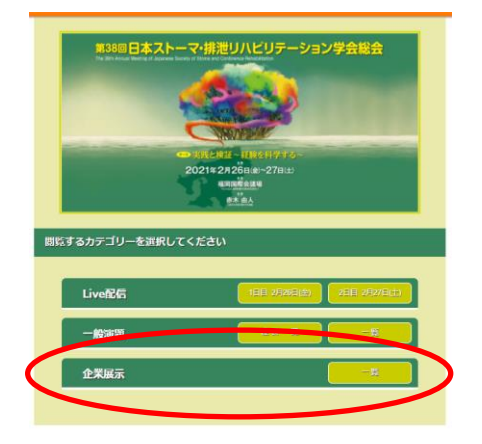

#### 閲覧環境:システム要件は下記の通りです

※安定した環境で視聴いただくため、パソコンで視聴いただくことを推奨いたします 携帯や、iPadは、デバイスの問題でうまく視聴できない場合がございます

I. インターネット接続 – 有線
 I. サポートされるオペレーティングシステム
 MacOS 10.7以降を搭載のMac OS X
 Windows 10、Windows 8または8.1、Windows 7
 II. サポートされるタブレットおよびモバイルデバイス
 Win 8.1を実行するSurface PRO 2
 Win 10を実行するSurface PRO 3
 iOSとAndroidデバイス(事前にアプリをダウンロードの上、初期設定を済ませてください)
 IV. サポートされるブラウザ
 Windows : Internet Explorer 7+、Firefox、Chrome、Safari5+
 Mac : Safari5+、Firefox、Chrome
 V. プロセッサおよびRAMの要件
 指奨:プロセッサ[デュアルコア2Ghz以上 (i3/i5/i7またはAMD相当)] RAM[4GB]
 最低:プロセッサ[シングルコア1Ghz以上]

## Live配信視聴の流れ

①聴講したいプログラムをクリック

| ミーティングトビック         | Room-A Kanazawa-itのパーソナルミーティングルーム                                                         |                                                                                                    |
|--------------------|-------------------------------------------------------------------------------------------|----------------------------------------------------------------------------------------------------|
| ホスト:               | Room-A Kanazawa-it                                                                        |                                                                                                    |
| 招待 U 😋 どのようにオーディオ・ | 会議に参加しますが7 ×                                                                              |                                                                                                    |
|                    | 話で参加 コンビューターのオーディオ                                                                        |                                                                                                    |
| 参加者                |                                                                                           |                                                                                                    |
|                    | コンゼューターでオーディオに参加                                                                          |                                                                                                    |
|                    | コンビューターオーディオのテスト                                                                          |                                                                                                    |
| 6                  |                                                                                           |                                                                                                    |
| □ ミーティンガヘ          | の参加時に、自動的にコンピューターでオーディオに参加                                                                |                                                                                                    |
| オーディオに参加           | 画面を共有 他の人を招待                                                                              |                                                                                                    |
|                    |                                                                                           |                                                                                                    |
|                    |                                                                                           |                                                                                                    |
|                    |                                                                                           |                                                                                                    |
|                    | ミーティング ドビッケ:<br>ホスト:<br>昭禄 U □ 2043/27-5/07<br>参加者<br>・・・・・・・・・・・・・・・・・・・・・・・・・・・・・・・・・・・ | <ul> <li>ミーティングトビッチ: Room-A Kanazawa-itのパーソナルミーティングルーム</li> <li>末ス: Room-A Kanazawa-itのパーソナルミーティングルーム</li> <li>末ス: Room-A Kanazawa-itのパーソナルミーティングルーム</li> <li>ボロック・ボージ・ビック・ボージ・ビック・ボージ・ジョン・ビック・ボージ・ビック・ボージ・ビック・ボージ・ジョン・ビック・ボージ・ジョン・ビック・ボージ・ジョン・ビック・ボージ・ジョン・ビック・ボージ・ジック・ボージ・ジョン・ジョン・ジョン・ジョン・ジョン・ジッシー・ジョン・ジョン・ジョン・ジョン・ジョン・ジョン・ジョン・ジョン・ジョン・ジョン</li></ul> |

#### ②下記の画面になれば、入室完了です

#### プログラム開始前の場合は、幕間が表示されています

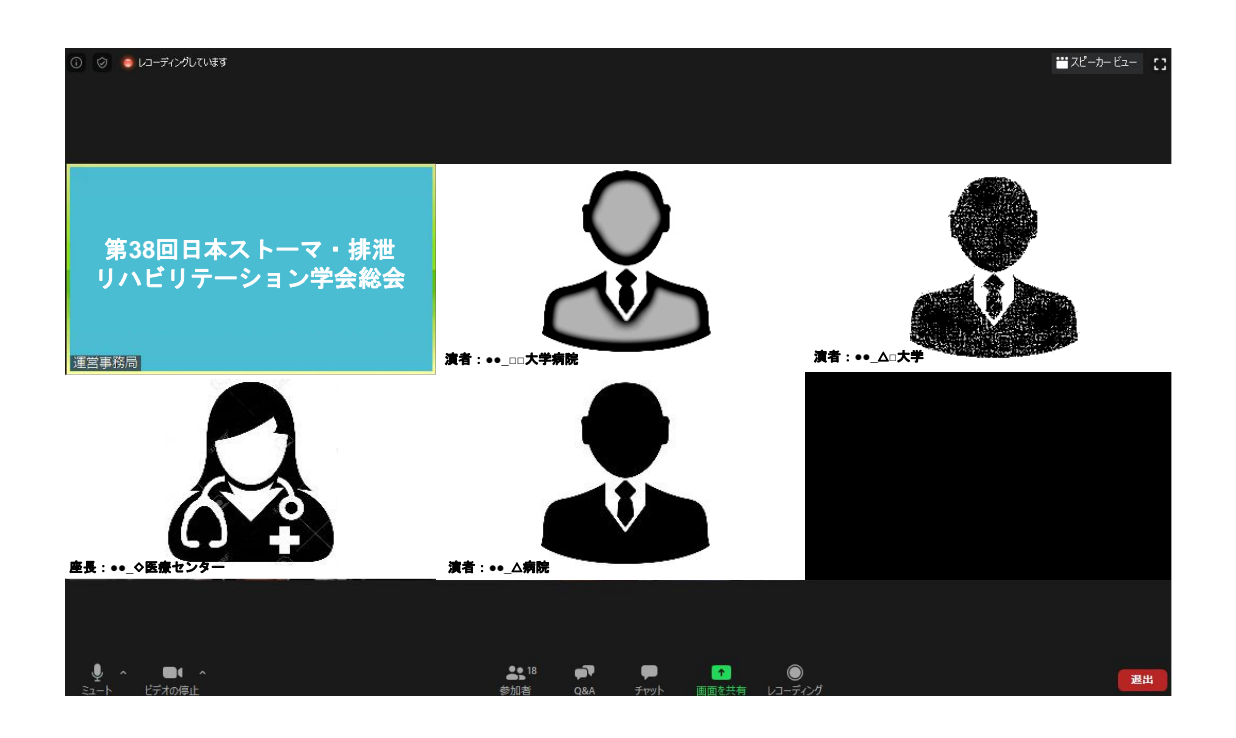

質疑応答について
質疑は、Zoom機能のQ&Aを使用します
①Q&Aをクリック
②お名前と所属、質問内容を記入し、送信ボタンを押してください
※質問内容は、一般参加者には公開されません
※匿名での送信はできません

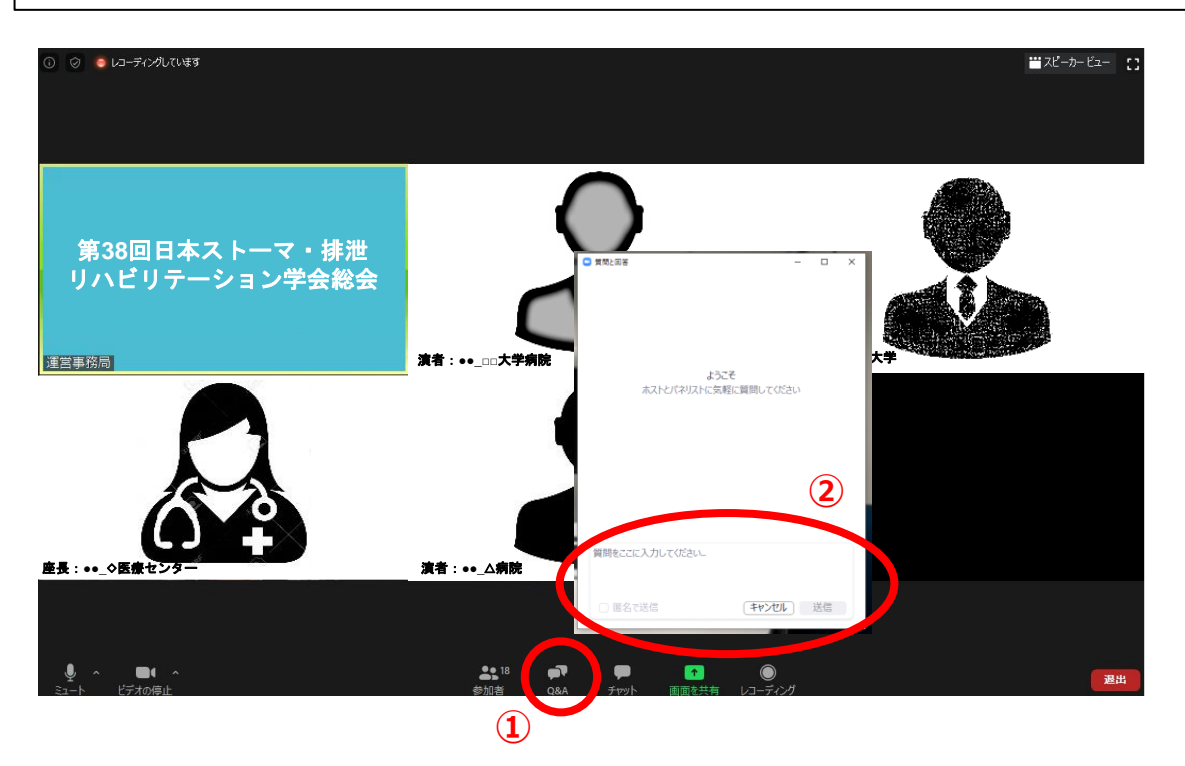

### トラブルシューティング:音声が聞こえない

相手の音声が聞こえない場合は、オーディオ設定で適切なスピーカーが選択されているか確認してください。

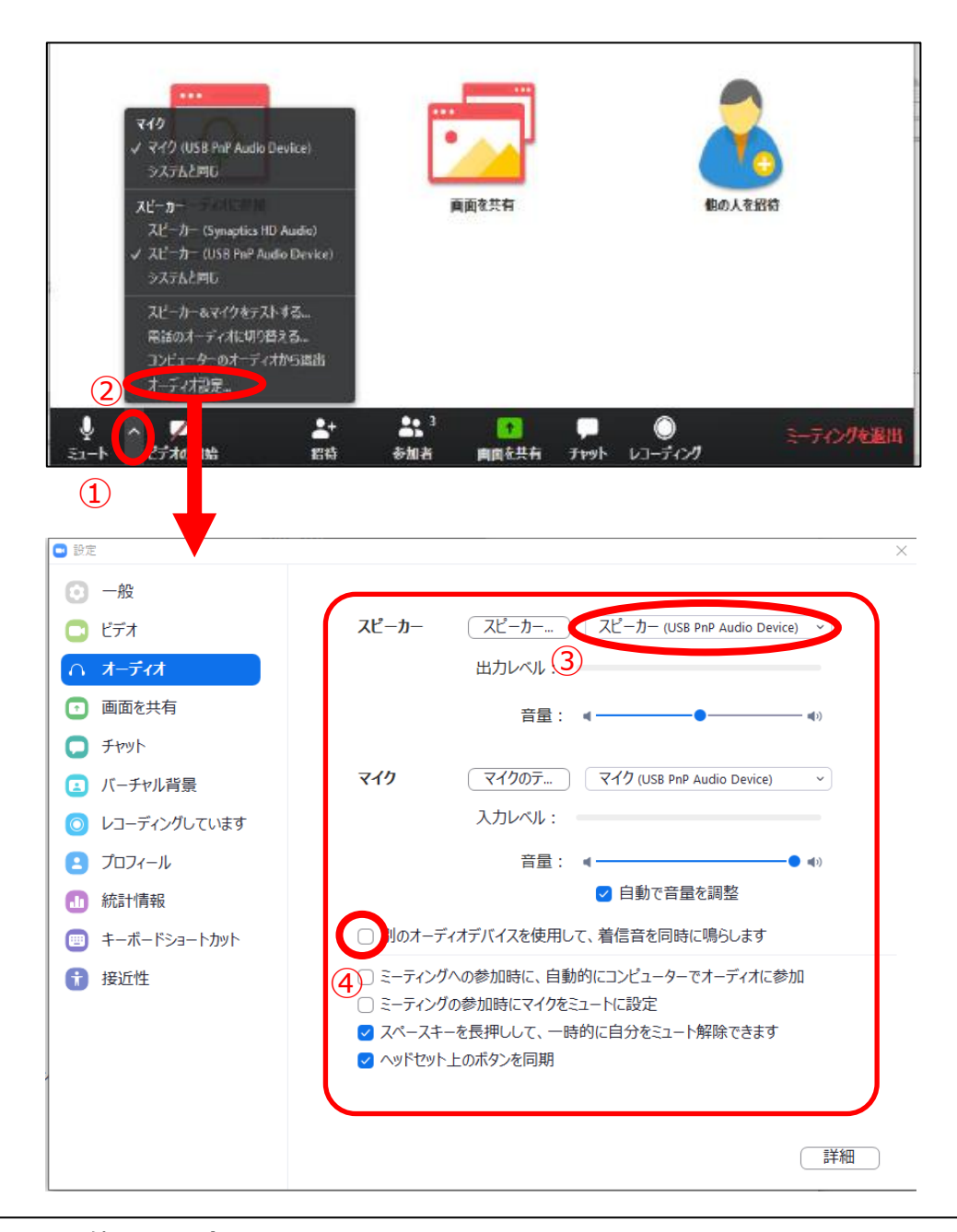

手順 (ヘッドセット使用の場合)
①ミュートタグ横の をクリック
②オーディオ設定をクリック(設定画面に遷移します)
③スピーカーのプルダウンメニューよりヘッドセット機器名を選択
④【ミーティングへの参加時に、自動的にコンピューターでオーディオに参加】は チェックを外したままでお願いします。

Live配信当日のトラブルについては、下記に直接お電話ください

【第38回日本ストーマ・排泄リハビリテーション学会総会 運営事務局】 担当:橋本 (070-1640-8258)